# Find a medication using Aetna's website

URL: https://www.aetna.com/individuals-families/find-a-medication.html

### Step 1:

Scroll down to the middle of the page and select **2018** and **Premier Plus Plans** from the drop down menus. Click *Continue*.

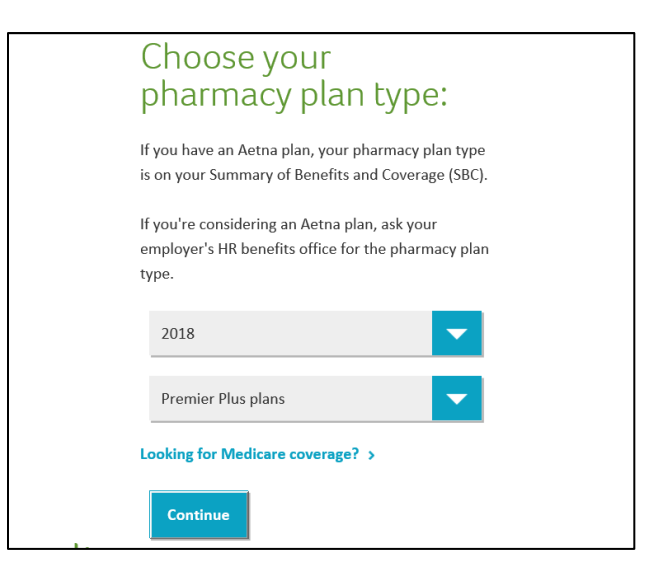

#### Step 2:

Click **Search to see if a drug is covered.** Or you can click on the link to a pdf version of the Aetna Premier Plus Plan drug guide.

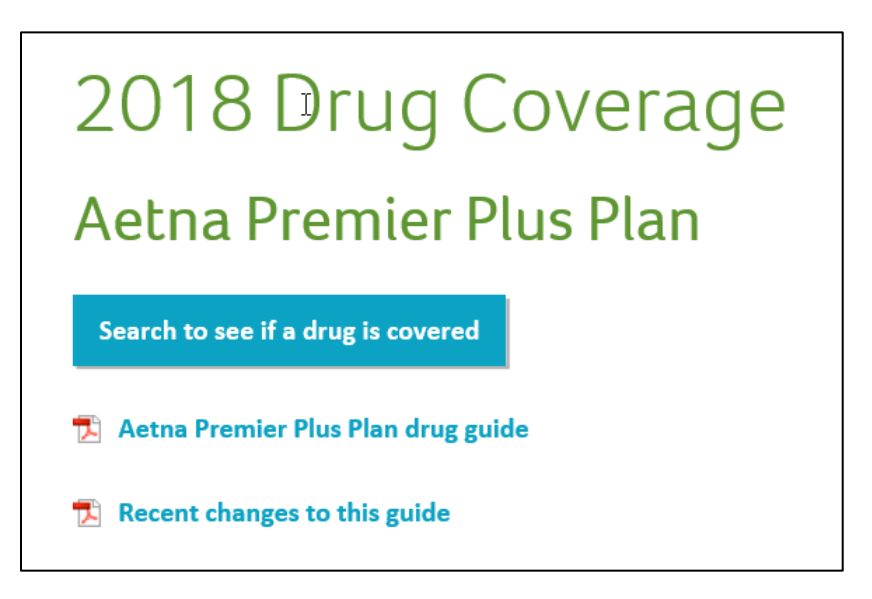

## Step 3:

Type in the name of the drug and click **Search**.

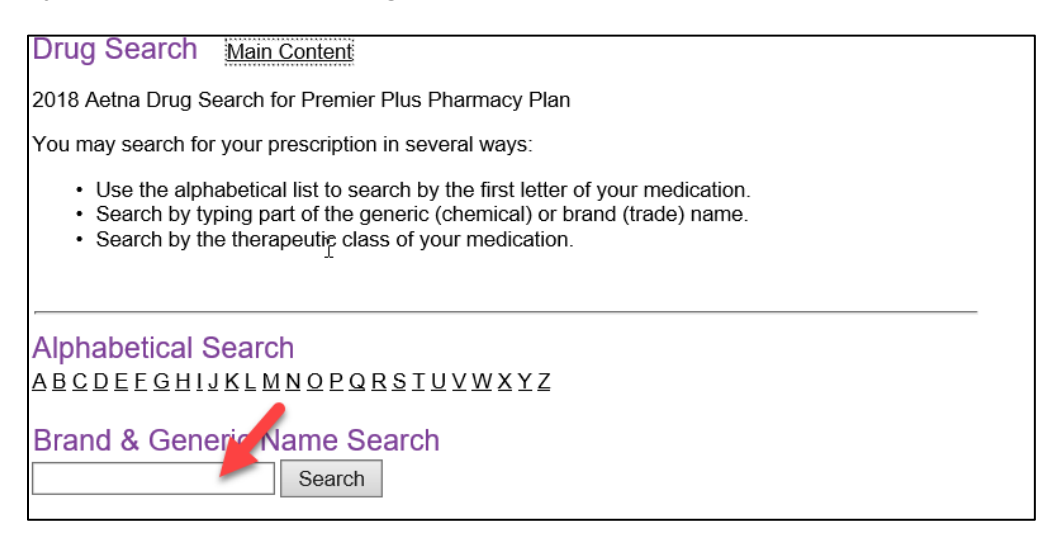

## Step 4 (example):

The screen capture below shows the results for a search for Lisinopril. By the name of the drug you can see whether the drug is generic, preferred or non-preferred.

| Fo view oth                       | found<br>er medications in a therap | eutic class, click any class hy                        | perlink in your search res                                             | sults.                                              |  |
|-----------------------------------|-------------------------------------|--------------------------------------------------------|------------------------------------------------------------------------|-----------------------------------------------------|--|
| Result                            | S                                   |                                                        |                                                                        |                                                     |  |
| <u>Brand Name</u><br>Generic Name |                                     | Therapeutic Class<br>Sub-class                         | Dose/Strength                                                          | Status Notes & Restrictions                         |  |
| lisinopril tablet 10 mg oral      |                                     | *Antihypertensives*<br>*Ace Inhibitors***              | TABLET 10 MG                                                           | G<br>Generic                                        |  |
| Definit                           | ion of Status                       |                                                        |                                                                        |                                                     |  |
| Icon                              | Status                              | Definition                                             |                                                                        |                                                     |  |
| <b>G</b><br>Generic               | G                                   | Generic: the lo                                        | Generic: the lowest cost                                               |                                                     |  |
| PB<br>Preferred<br>Brand          | РВ                                  | Preferred bran                                         | Preferred brand: a slightly higher cost                                |                                                     |  |
| NP<br>Non-<br>Preferred           | NP                                  | Non-preferred                                          | Non-preferred brand: a higher cost                                     |                                                     |  |
| SP-P<br>Pref                      | PSP                                 | Preferred spec                                         | Preferred specialty: lower cost for specialty drugs                    |                                                     |  |
| SP-NP<br>Non-Pr                   | NPSP                                | Non-preferred<br>drugs                                 | Non-preferred specialty: higher cost for non-preferred specialty drugs |                                                     |  |
| ~                                 | CE                                  | Copay Exceptio<br>prescription from<br>pharmacy. Certa | n: Available to some<br>n your provider when<br>ain limitations may ap | members at no cost with a obtained at an in-network |  |